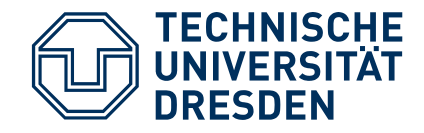

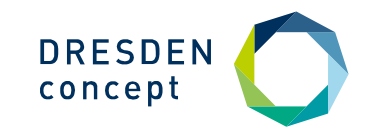

**Marko Ott, Tobias Gerlach** Informatiklabor

# Digitale Vorort-Prüfungen vorbereiten, organisieren und administrieren

Erfahrungen aus der IT-Perspektive

Vernetzungsworkshop des Team Digitale Lehre Bau und Umwelt | Workshop Digitale Prüfungen Dresden | 30.09.2024

### Rahmenbedingungen digitaler Vor-Ort-Prüfungen und Rückblick auf Sommersemester 2024

#### Räume für Prüfungen

- SCH A.200a (50 PCs)
- SCH A.200b (22 PCs)

#### Ergänzende Räume bei Bedarf

- SCH B.247 (25 PCs)
- SCH B.250 (25 PCs)

#### Buchung für Prüfungen

• erfolgt über Prüfungsraumplanung (Frau Kermel)

#### Digitale Vor-Ort-Prüfungen im SoSe 2024

- Insgesamt 9 digitale Prüfungen
- 2 Prüfungen fanden im Safe Exam Browser statt

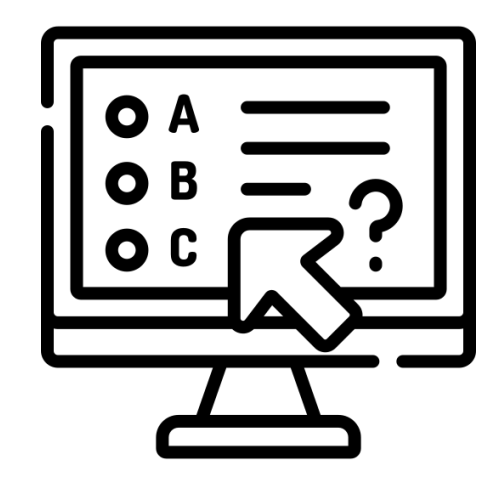

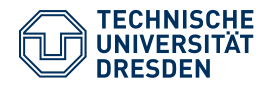

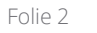

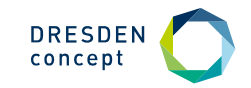

### **Prüfungsumgebung Safe Exam Browser** Grundlagen

#### Überblick

- Safe Exam Browser (SEB): gesicherte Browser-Anwendung für Online-Prüfungen auf LMS (Learning Management Systemen)
- Start der SEB-Applikation setzt **Windows**, **macOS** oder **iOS Geräte** in den **Kioskmodus**
- Geräte werden zu **temporär gesicherten** Arbeitsstationen
- **Zugriffskontrolle** auf Systemfunktionen, andere Websites und Programme
- Verhindert die Nutzung unerlaubter Ressourcen während der Prüfung

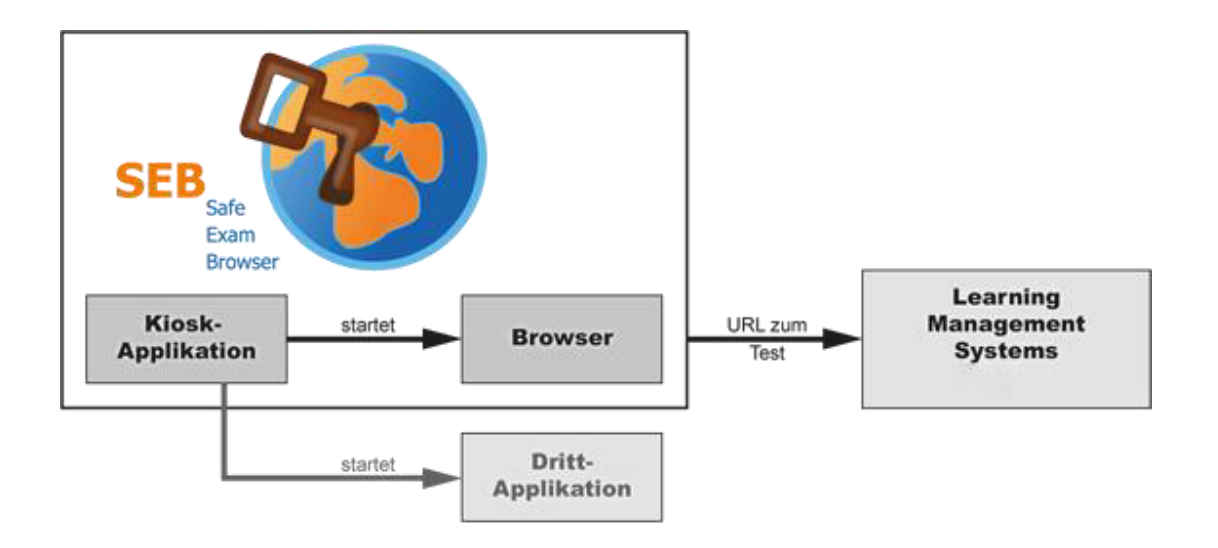

https://safeexambrowser.org/about\_overview\_de.html

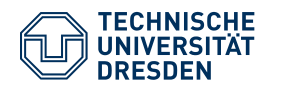

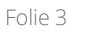

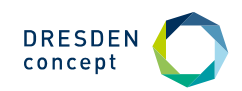

### **Prüfungsumgebung Safe Exam Browser** Organisatorischer Ablauf

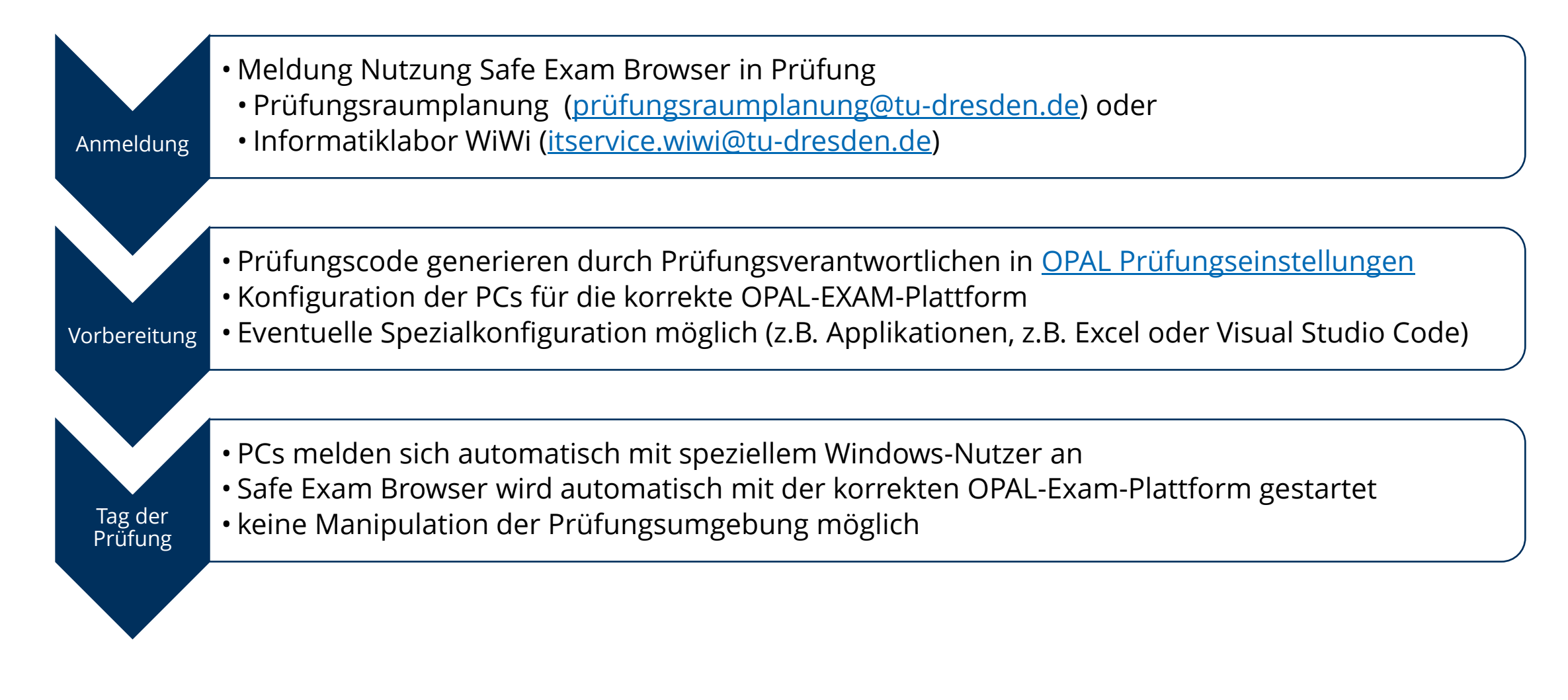

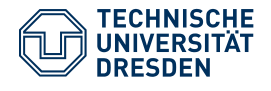

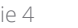

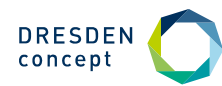

### **Prüfungsumgebung Safe Exam Browser** SEB in der Praxis

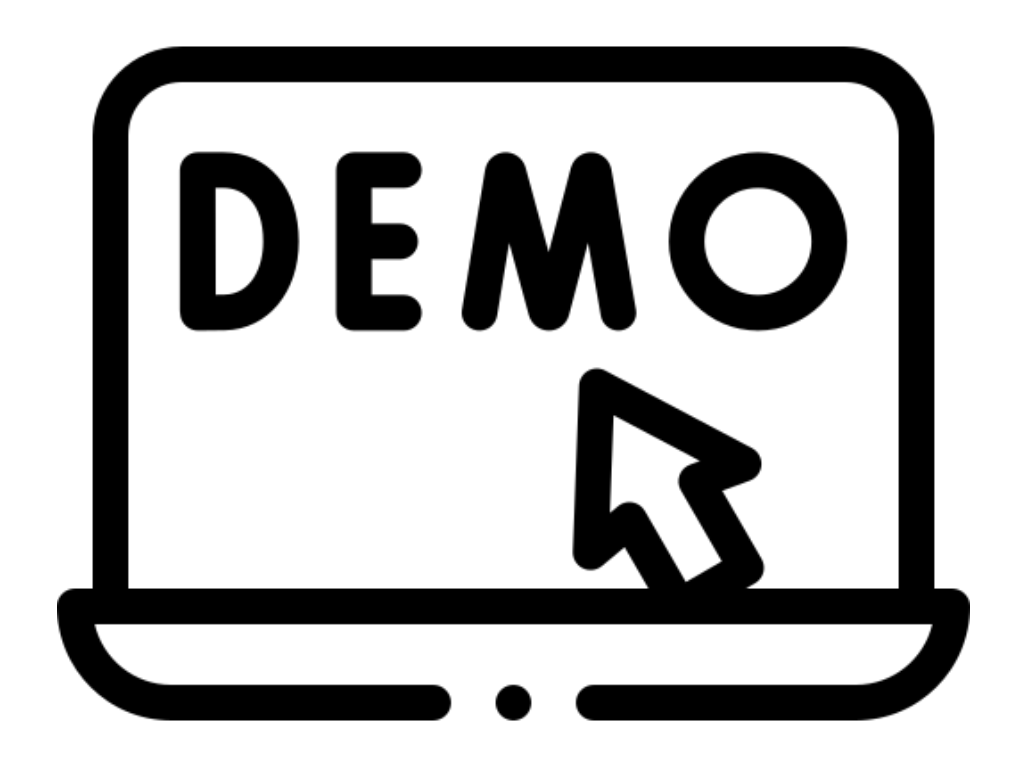

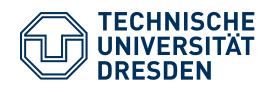

Titel der Präsentation Informatiklabor Wirtschaftswissenschaften | Marko Ott Dresden | 30.09.2024

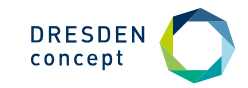

### Hinweise für Prüfungsverantwortliche

- Die teilnehmende Person loggt sich mit dem ZIH-Login an der Pr
  üfungsplattform zur Authentifizierung ein und gibt anschließend den durch den Pr
  üfenden (sp
  ätestens) am Vortag im Tab 'Test-Konfiguration' eingerichteten Pr
  üfungscode ein. Sie hat dann nur Zugriff auf den Testbaustein und kann ausschließlich die Pr
  üfung starten, andere Inhalte sind nicht sichtbar.
- Der Zugriff auf PDF-Dokumente oder den Taschenrechner (wenn in der Prüfung vorgesehen) ist möglich.
- Sollte ein Fehler (außerhalb der Prüfung) auftreten, über die jeweilige Desktop-Verknüpfung (SEB\_EXAM1, SEB\_EXAM2, SEB\_EXAM3) den Safe Exam Browser starten.
- Der Code zum Verlassen des SEB-Browsers lautet 12345 die **Prüfung gilt damit als abgebrochen**, kann aber bei Freigabe durch die Aufsicht fortgesetzt werden.
- Der automatisch angemeldete Nutzer heißt *pools\safeexam*

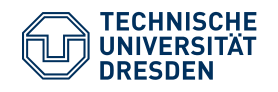

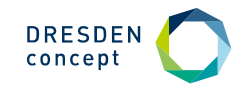

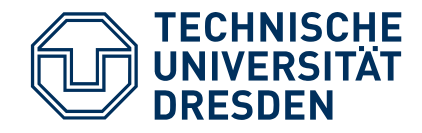

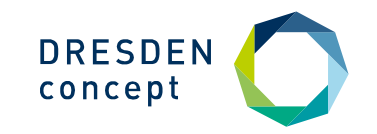

## Vielen Dank für Ihre Aufmerksamkeit!

Vernetzungsworkshop des Team Digitale Lehre Bau und Umwelt | Workshop Digitale Prüfungen Dresden | 30.09.2024